2023 大中物理教育衔接工作委员会教学研究课题教师申报操作手册

### 建议使用谷歌浏览器进行填报

### 步骤一:登陆注册

1、在浏览器中打开申报网站: <u>http://dzwljyxjyjkt.moocollege.com/home</u>

2、新用户先注册后登陆(选择个人注册-使用手机号注册),填写相关信息提交;
已注册账号的直接登陆即可;若密码忘记可使用短信验证码登陆,如图 1,图 2,图 3。

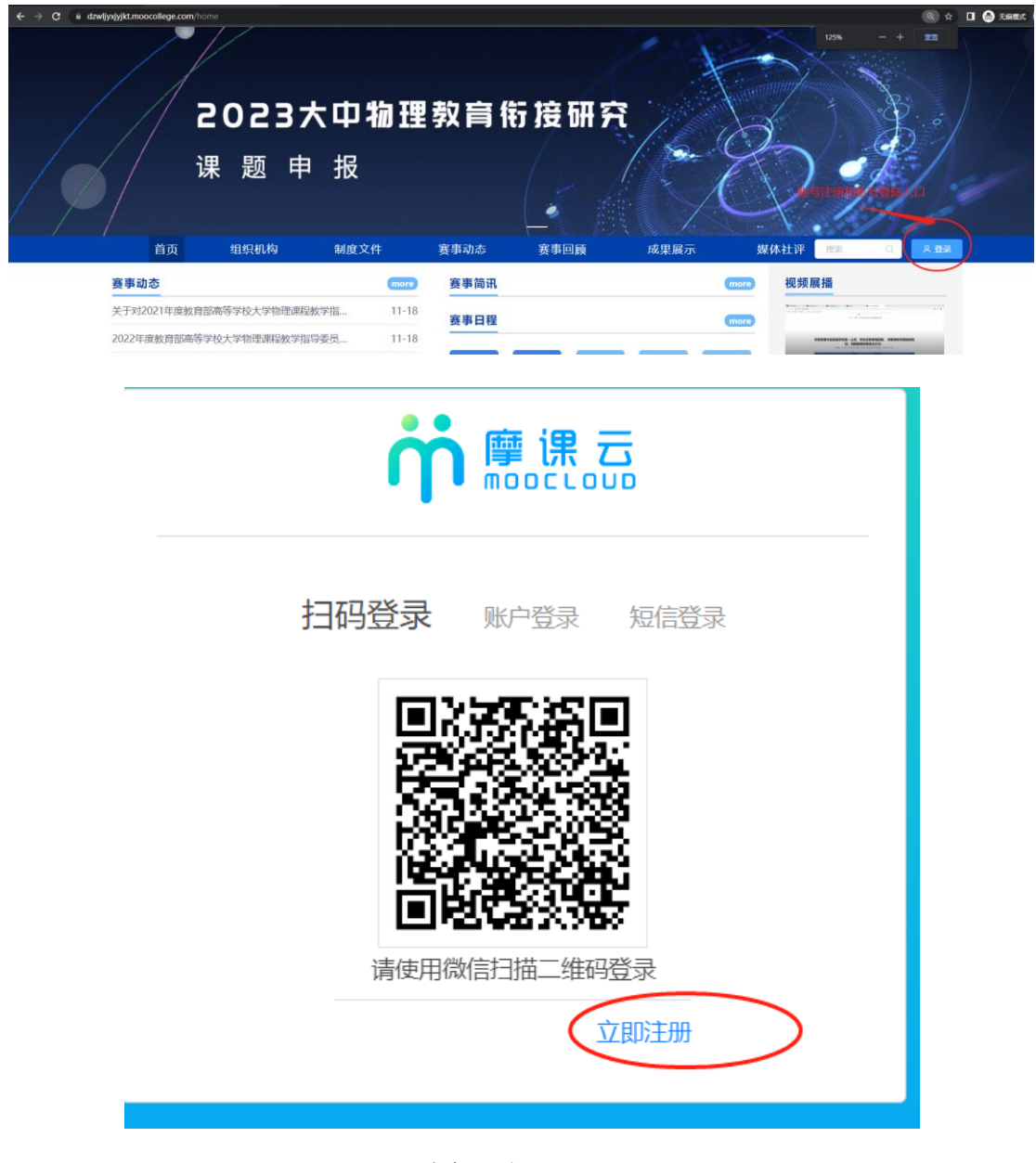

图1 注册入口

| 个人注                                                                         | 主册                                                               | 机构注册<br>填写手机号注册 |
|-----------------------------------------------------------------------------|------------------------------------------------------------------|-----------------|
| 中国 +86 ~ ~                                                                  | 请输入手机号 / 邮                                                       | 箱               |
| 请输入密码                                                                       |                                                                  |                 |
| 请输入图形验证码                                                                    | mkk                                                              | 1               |
|                                                                             |                                                                  |                 |
| 收到的验证码                                                                      | 获取验证                                                             | 正码              |
| 请输入真实姓名                                                                     |                                                                  |                 |
|                                                                             |                                                                  |                 |
| 我已认真阅读并接                                                                    | 受《免责声明》                                                          |                 |
| _ 我已认真阅读并接                                                                  | 愛《免责声明》<br>提 交                                                   |                 |
| 我已认真阅读并接                                                                    | 愛《免责声明》 提交 图 2 个人注册↓                                             | 反面              |
| 」我已认真阅读并接<br>打码登录                                                           | 授《 <del>免责声明》</del><br>提交<br>图 2 个人注册〕<br>账户登录                   | 页面<br>短信登录      |
| <ul> <li>」我已认真阅读并接</li> <li>扫码登录</li> <li>请输入手机号或</li> </ul>                | <sup>授</sup> 《免责声明》<br>提交<br>图 2 个人注册〕<br>账户登录<br>邮箱             | 気面              |
| <ul> <li>」我已认真阅读并接</li> <li>扫码登录</li> <li>请输入手机号或</li> <li>请输入密码</li> </ul> | <sup>愛</sup> 《 <sup>免责声明》</sup><br>提交<br>图 2 个人注册〕<br>账户登录<br>邮箱 | 気面<br>短信登录      |
| <ul> <li>」我已认真阅读并接</li> <li>扫码登录</li> <li>请输入手机号或</li> <li>请输入密码</li> </ul> | 愛《免责声明》 提交 图 2 个人注册可 账户登录 邮箱                                     | 気面              |

图 3 账号登陆页面

### 3、点击报名参赛,项目负责人补充完善个人信息,如图 4。

①完善个人信息页面,填写带\*的字段,属于必填项。

②选择身份项时(高校教师请选择老师,中学老师和其他委员请选择社会人士)

|                                                                                                    |                                                                                                    |                                                                                      |           |                                | 342 37 124/17   | *             |                | ~~~~~~~~~~~~~~~~~~~~~~~~~~~~~~~~~~~~~~~ |                  |                  |                                         |
|----------------------------------------------------------------------------------------------------|----------------------------------------------------------------------------------------------------|--------------------------------------------------------------------------------------|-----------|--------------------------------|-----------------|---------------|----------------|-----------------------------------------|------------------|------------------|-----------------------------------------|
| 赛事动态                                                                                                    |                                                                                                    |                                                                                      | more      | 赛事简讯                           |                 |               |                | more                                    | 视频               | 颠展播              |                                         |
| €于对2021年度教育                                                                                                    | 部高等学校大学物理课题                                                                                                    | 酸学指                                                                                  | 11-18     | 寨事日程                           |                 |               |                | more                                    | h in             |                  | •                                       |
| 022年度教育部高等                                                                                                    | 学校大学物理课程教学排                                                                                                    | 得委员                                                                                  | 11-18     |                                | 1               |               |                |                                         | 1.               | 54+85328+75      | 1-24. 99209808. 45894<br>5. 5582485205. |
| 022年度教育部高等                                                                                                    | 学校大学物理课程教学排                                                                                                    | 得委员                                                                                  | 08-23     | 06.10                          | 06.10           | 0             | (c)            |                                         |                  |                  |                                         |
| 021年度教育部高等                                                                                                    | 学校大学物理课程教学排                                                                                                    | 得委员                                                                                  | 04-06     | 07.10                          | 07.10           | $\sim$        | ۳              | <b>N</b>                                | 200              |                  |                                         |
|                                                                                                    |                                                                                                    |                                                                                      |           | 据名参赛                           | 提交作品            | 专家评审          | 大赛指南           | 操作手册                                    | 202              | 25年入中1<br>書链達    | 勿理牧育衔接                                  |
|                                                                                                    |                                                                                                    |                                                                                      |           |                                |                 |               |                |                                         |                  | H 42 JX          |                                         |
|                                                                                                    |                                                                                                    |                                                                                      |           |                                |                 |               |                |                                         |                  |                  |                                         |
| * 真实姓名                                                                                                    | 小白                                                                                                    |                                                                                      |           |                                |                 |               |                |                                         |                  |                  |                                         |
| * 사는 무네                                                                                                    | <b>○</b> ■ ○ <del>+</del>                                                                                                    |                                                                                      |           |                                |                 |               |                |                                         |                  |                  |                                         |
| נאבר יי                                                                                                    |                                                                                                    |                                                                                      |           |                                |                 |               |                |                                         |                  |                  |                                         |
| * 出生年月                                                                                                    | 茴 请选择出生年月                                                                                                    |                                                                                      |           |                                |                 |               |                |                                         |                  |                  |                                         |
| * (                                                                                                    | 法法》在外                                                                                                    |                                                                                      |           |                                |                 |               |                |                                         |                  |                  |                                         |
| 4-444                                                                                                    | 唱曲//                                                                                                    |                                                                                      |           |                                |                 |               |                |                                         |                  |                  |                                         |
| * 国籍                                                                                                    | 遺輸入国籍                                                                                                    |                                                                                      |           |                                |                 |               |                |                                         |                  |                  |                                         |
|                                                                                                    |                                                                                                    |                                                                                      |           |                                | M 177 -         | 古ホキョ          | <b>市:生+又</b> = | 上底白/                                    | м н              | - 22 +           |                                         |
|                                                                                                    |                                                                                                    | 0 ±44 41                                                                             | A.I.I. +8 | 身份                             | 选择:             | 司汉也り          | 14771+4        | 5川(月1                                   | ፓ, ዛ             | 子老               | 別叩以者                                    |
| *选择身份                                                                                                    | ● 洋生 ○ 老师                                                                                                    | ○ 其他 (社                                                                              | 会人士、中耶    | ₽₩<br>● <sup>K12</sup><br>● ど社 | 选择: i<br>会委员道   | 司位名明<br>选择其证  | ""见得~1<br>之身份  | 511731                                  | ፹, ዛ             | -子花              | 別収全                                     |
| * 选择身份<br>个性签名                                                                                                    | <ul> <li>         •          <b>注生</b>         ○         <b>老师</b> </li> <li>         这位同学很微,什么     </li> </ul>                                                                                                    | ○ 其他 (社<br>都没留下的说                                                                    | 会人士、中职    | ● 易份<br><sup>、 K12</sup> ○ 社   | 选择: 」<br>:会委员道  | 司仪名)<br>选择其[  | 之身份            | SM1 <b>3</b> 1                          | ፚ, ዓ             | -子花              | 700或者                                   |
| * 选择身份<br>个性签名                                                                                                    |                                                                                                    | <ul> <li>一 其他 (社<br/>該设留下的说     </li> </ul>                                          | 会人士、中职    | 身份<br><sup>♀ K12</sup> 筆<br>它社 | "选择:」<br>:会委员)  | 选择其门          | 之身份            | SMA                                     | ፚ, ዓ             | <b>-</b> 子花      | 5001922€                                |
| * 选择身份<br>个性签名<br>身份证(护照)号                                                                                                    | <ul> <li>         •          *生         •          を师         ·         这位同学很懒,什么         请输入身份证号/护照         ·         ·         ·</li></ul>                                                                                                    | ○ 其他 (社<br>識役留下的说<br>号                                                               | 会人士、中职    |                                | ·选择: i<br>:会委员) | 司(又名)<br>选择其1 | 之身份            | SMA                                     | ን, ዛ             | <b>-</b> 子花      |                                         |
| * 选择身份<br>个性签名<br>身份证(护照)号<br>个人竞赛能力标签                                                                                                    | <ul> <li></li></ul>                                                                                                    | <ul> <li>其他(社)</li> <li>5000000000000000000000000000000000000</li></ul>              | 会人士、中职    |                                | ·选择:1<br>:会委员i  | 司(24)<br>选择其T | 之身份            | SULAU                                   | <u></u> ን, ዛ     | - <b> 子</b>  を   | ,,,,,,,,,,,,,,,,,,,,,,,,,,,,,,,,,,,,,   |
| * 遊經身份<br>个性姿名<br>身份证护照号<br>个人竟實能力标签                                                                                                    | <ul> <li>● 柱 ○ 老师</li> <li>这位同学很嫌,什么</li> <li>诸範入身份证号/护照</li> <li>(清範入标签 中</li> </ul>                                                                                                    | <ul> <li>其他(社)</li> <li>         新設留下的说     </li> <li>         時         </li> </ul> | 会人士、中职    |                                | ·选择: 1<br>·会委员) | 司仪名)<br>选择其1  | 之身份            | SULAU                                   | ወ, ዛ             | 1 <del>7</del> 7 | ;,,,,,,,,,,,,,,,,,,,,,,,,,,,,,,,,,,,,   |
| <ul> <li>选择身份</li> <li>个性盛名</li> <li>身份证护照号</li> <li>个人竞赛能力标签</li> <li>*学校</li> </ul>                                                                                                    | <ul> <li>*生 ② 老师</li> <li>这位同学很懒,什么</li> <li>请输入身份证号/护照</li> <li>(请输入标签 中</li> <li>※工工商大学</li> </ul>                                                                                                    | <ul> <li>其他(社)</li> <li>5000000000000000000000000000000000000</li></ul>              | 会人士、中职    | ,<br>月份<br>4. K12<br>它社        | ·选择: (<br>:会委员) | 司仪名)<br>选择其1  | 之身份            | 200737                                  | か,H              | 1 <del>7</del> 2 | ;,,,,,,,,,,,,,,,,,,,,,,,,,,,,,,,,,,,,   |
| * 透照身份<br>个性蓝名<br>身份证护照号<br>个人竞赛能力标签<br>• 学校<br>• 院系                                                                                                    | <ul> <li>◆ 注 ○ 老师</li> <li>这位同学限制,什么</li> <li>请输入身份证号/护照</li> <li>读输入标签 +</li> <li>浙工工商大学</li> <li>減输入院系</li> </ul>                                                                                                    | <ul> <li>其他(社)</li> <li>第641</li> </ul>                                              | 会人士、中职    | ,<br>马份<br>记社                  | ·选择:  <br>:会委员) | 司仪名》          | 之身份            | 5,44,62                                 | מ', א            | 1 <del>7</del> 7 |                                         |
| <ul> <li>&gt; 透照身份</li> <li>个性磁名</li> <li>身份证护照号</li> <li>个人竞赛能力标磁</li> <li>* 学校</li> <li>* 院系</li> </ul>                                                                                                    | <ul> <li>● 料土 ○ 老师</li> <li>这位同学很懒,什么</li> <li>请输入身份证号/护照</li> <li>(清输入标签 中</li> <li>※III商大学</li> <li>(清输入院系</li> </ul>                                                                                                    | <ul> <li>其他(社)</li> <li>         新設留下的说         <ul> <li></li></ul></li></ul>        | 会人士、中职    | - 月份<br>- ĸ12等它社               | ·选择:  <br>:会委员〕 | 司仪名)          | 之身份            | 5,44,62                                 | ז', א            | 1 <del>7</del> 7 |                                         |
| <ul> <li>选择局份</li> <li>个性签名</li> <li>身份证护照号</li> <li>个人竞赛能力标签</li> <li>*学校</li> <li>·院系</li> <li>·专业</li> </ul>                                                                                                    | <ul> <li>*生 ② 老师</li> <li>这位同学很懒,什么</li> <li>请输入身份证号/护照</li> <li>(请输入标签 *)</li> <li>※ III商大学</li> <li>1 输入院系</li> <li>1 输入院系</li> </ul>                                                                                                    | ○ 其他 (社<br>翻段留下的浅<br>程                                                               | 会人士、中职    | ,<br>号份<br>记社                  | ·选择:  <br>:会委员) | 司仪名)          | 之身份            | 5 YU 71                                 | זי, א            | 1 <del>7</del> 7 |                                         |
| * 透照身份<br>个性蓝名<br>身份证护照号<br>个人竟赛能力标签<br>* 学校<br>* 院系<br>* 学校<br>* 学班<br>* 学玩                                                                                                    | <ul> <li>              长生 の 老师          </li> <li>             这位同学很愚,什么         </li> <li>             谢瑜入身份证号/护照         </li> <li>             谢瑜入标签 +         </li> <li>             浙江工商大学         </li> <li>             诸瑜入院系         </li> <li>             诸脑入院系         </li> <li>             诸迹必举5万         </li> </ul>                                                                                                    | ○ 其他 (社<br>総役晋下始浅<br>号                                                               | 会人士、中哥    | ,<br>号份<br>记社                  | ·选择:  <br>:会委员) | 司仪名》          | 之身份            | 594931                                  | זי, א            | 1 <del>7</del> 7 |                                         |
| <ul> <li>&gt; 透照身份</li> <li>个性盛名</li> <li>身份证护照号</li> <li>个人亮赛能力标签</li> <li>• 学校</li> <li>• 学校</li> <li>• 院系</li> <li>• 专业</li> <li>• 学历</li> </ul>                                                                        | <ul> <li>◆ 株 ○ 老师</li> <li>这位同学很樂,什么</li> <li>请输入身份证号/护照</li> <li>(清输入标签 +</li> <li>※ III商大学</li> <li>(清输入院系</li> <li>(清选择学历</li> </ul>                                                                                                    | <ul> <li>其他(社)</li> <li>翻訳段留下的说</li> <li>書</li> </ul>                                | 会人士、中职    | ,<br>,<br>K12<br>它社            | ·选择:  <br>:会委员〕 | 司仪名》          | 之身份            | 5,44,45                                 | ъ́, Ч            | 1 <del>7</del> 7 |                                         |
| <ul> <li>・送照身份</li> <li>个性蓝名</li> <li>身份证护照号</li> <li>个人竞赛能力标签</li> <li>・学校</li> <li>・院系</li> <li>・专业</li> <li>・学历</li> <li>・学号</li> </ul>                                                                                 | <ul> <li>◆ 性 ○ 老师</li> <li>这位同学很懒,什么</li> <li>请输入身份证号/护照</li> <li>(清输入标签 中)</li> <li>※111商大学</li> <li>诸输入院系</li> <li>1</li> <li>1</li></ul> |                                                                                      | 会人士、中联    | ,<br>马份<br>· K12等<br>它社        | ·选择:  <br>:会委员) | 司仪名)          | 之身份            | 5,44,45                                 |                  | 1 <del>7</del> 7 |                                         |
| * 透照身份<br>个性蓝名<br>身份证护照号<br>个人竞赛能力标签<br>* 学校<br>* 院系<br>* 学校<br>* 学校<br>* 学校<br>* 学示<br>* 学号<br>* 師鞧                                                                                                    | <ul> <li>              长主 ○ 老师          </li> <li>             这位同学很懒,什么         </li> <li>             谢瑜入场还与分班号/护照         </li> <li>             谢瑜入场差         </li> <li>             被动入频路         </li> <li>             被动入频路         </li> <li>             被动入频路         </li> <li>             被动入频路         </li> </ul>                                                                                                    | ○ 其他 (社                                                                              | 会人士、中哥    | ,<br>号份<br>记社                  | ·选择:  <br>:会委员) | 司仪名)          | 之身份            |                                         | カ <sup>、</sup> 4 |                  |                                         |
| * 遊怒身份<br>个性盛名<br>身份证护照号<br>个人竞赛能力标磁<br>• 学校<br>• 院系<br>• 学项<br>• 学项<br>• 学项<br>• 学项<br>• 学项<br>• 学项                                                                                                    | <ul> <li>◆ 株 ○ 老师</li> <li>这位同学很微,什么</li> <li>请输入身份证号/护照</li> <li>(请输入标签 中)</li> <li>※ III商大学</li> <li>1 通路</li> <li>1 通路等历</li> <li>1 通線入邮箱</li> </ul>                                                                                                    |                                                                                      | 会人士、中哥    | ,<br>号份<br>记社                  | ·选择:  <br>:会委员) | 司仪名)          | 之身份            |                                         |                  |                  |                                         |
| <ul> <li>・送照易份</li> <li>个仕弦名</li> <li>身份证护照号</li> <li>个人竞赛能力标签</li> <li>・学校</li> <li>・院系</li> <li>・学校</li> <li>・登切</li> <li>・学研</li> <li>・学研</li> <li>・学研</li> <li>・学研</li> <li>・学研</li> <li>・影時</li> <li>・大学年份</li> </ul> | <ul> <li>              长生 ② 老师             这位同学很懒,什么             "请输入身份证号/护照             "请输入局份证号/护照             "请输入标签 (+)          </li> <li>             浙江工商大学         </li> </ul> <li>             浙江公園公園会         <ul> <li>             浙江公園会         </li> </ul> </li> <li>             浙江公園会         <ul> <li>             浙汕、公司会         </li> </ul> </li> <li>             浙汕、公司会         <ul> <li>             浙汕、公司会<br/>浙汕、公司省         </li>             浙汕、新销<br/>浙汕、新销<br/>浙汕、新销<br/>浙汕、新销<br/>浙汕、新新         </ul> </li>                                                                                                    |                                                                                      | 会人士、中联    | 4. K12等已社                      | ·选择:  <br>:会委员) | 司仪名)          |                |                                         |                  |                  |                                         |
| * 透照身份<br>个性蓝名<br>身份证护附导<br>个人竞赛能力标签<br>* 学校<br>* 院系<br>* 学校<br>* 学校<br>* 学行<br>* 節箱<br>* 入学年份<br>                                                                                                    | <ul> <li>              长主 ○ 老师          </li> <li>             这位同学很懒,什么         </li> <li>             谢输入身份证号/护照         </li> <li>             谢输入院系         </li> <li>             谢输入院系         </li> <li>             诸输入影響         </li> <li>             诸输入影响         </li> <li>             都输入影响         </li> <li>             都输入影响         </li> <li>             都输入影响         </li> <li>             都输入影响         </li> <li>             都输入影响         </li> <li>             都输入影响         </li> <li>             都输入影响         </li> </ul>                                                                                                    |                                                                                      | 会人士、中哥    | 。                              | ·选择:  <br>:会委员) | 司(又名)<br>洗择其[ | 11021年1        |                                         |                  |                  |                                         |

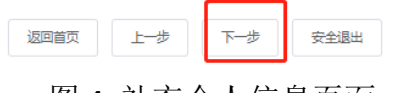

# 图 4 补充个人信息页面

### 步骤二:报名(课题申请)

注意:报名操作只由项目负责人(领队即队长)操作完成;团队成员(项目其它成员)只需登录系统完善个人信息即可

1、队长(项目负责人)填写课题申报队伍信息,需要填写的信息如图 5。

| * K € Ø ) | *手机号                                                                                                    | ),可仕队长编辑框内更换 |
|-----------|----------------------------------------------------------------------------------------------------|--------------|
|           | Constant of the local division of the local division of the local |              |
| 第1团队成员:   | 手机号:                                                                                                    |              |
| 请输入       | 清输入                                                                                                    |              |
| 第2团队成员:   | 手机号:                                                                                                    |              |
| 请输入       | 请输入                                                                                                    |              |

图 5 填写队伍报名信息

上述图 5 中: ①团队赛: 需要填写图 5 中的队长+团队成员。

②个人赛:只需要填写队长(项目负责人)信息即可。

③填写好的所有参赛成员信息后,手机号已自动注册,团队成员无需再去注册账号,团队成员初步登陆密码统一为手机号后六位。2、团队成员(项目成员)补充完善个人信息

项目负责人(队长)填好报名信息后,若团队成员中有部分是新用户,则报 名状态为: "报名未完成-队员信息未完善",如图6所示,队长督促提醒本团 队未完善的成员登录系统完善好。

| Ø <u> </u> |                                   | (                 | (4)              |
|------------|-----------------------------------|-------------------|------------------|
| ✓<br>秒注册   | 完善信息                              | 报名                | 下载认证表            |
|            | <ul> <li>         ・</li></ul>     | 2023年大中物理飲育而接研究课题 |                  |
|            | 返回首                               | 页 上一步 下一步 提交作品    | 安全退出             |
| 202305     | 5161815806250001                  |                   | 团队码 ssz3zl8k     |
| ▶ 2023年大   | 中物理教育衔接研究课题                       |                   | 🕞 退出团队 找人组队 🖌 编辑 |
| • NK 0     | 浙江工业大学<br>财务管理·药学院                |                   |                  |
| • 指导老师(    | 0                                 |                   |                  |
| • 团队成员     |                                   |                   |                  |
| 0          | ( <u>队员1</u><br>未完善个人信息<br>浙江工商大学 |                   |                  |
| • 修改记录     | 展开▼                               |                   |                  |

图 6 报名未完成-队员信息未完善

具体完善个人信息步骤如上述步骤一:

①在网页输入申报网址: http://dzwljyxjyjkt.moocollege.com/home

②直接登陆-选择账户登陆或者短信登陆(账号:手机号是图 5 中报名参赛时填 写的手机号, 密码:初始密码手机号后 6 位)

③点击名字-我的竞赛-个人设置-个人信息右侧的修改-填写带\*的必填项-保存, 如图 7。

|                                                                                                    | 首页          | 组织机构        | 制度文件 |       | 赛事动态  | 赛事回顾  | 成果展示 | 媒体        | 社评                                      | 中       |   |
|----------------------------------------------------------------------------------------------------|-------------|-------------|------|-------|-------|-------|------|-----------|-----------------------------------------|---------|---|
| 赛事i                                                                                                    | 动态          |             |      | more  | 赛事简讯  |       |      | more      | 视频展播                                    | 我的真容    |   |
| 关于对                                                                                                    | 12021年度教育部隊 | 等等学校大学物理课程教 | 文学指  | 11-18 | 赛事日程  |       |      | more      | linet.                                  |         | _ |
| 2022#                                                                                                    | II度教育部高等学校  | 交大学物理课程数学指导 | 接员   | 11-18 |       | -     |      | -         | 100000000000000000000000000000000000000 | Allow A |   |
| 2022s                                                                                                    | E度教育部高等学校   | 交大学物理课程数学指导 | 接员   | 08-23 | 05.16 | 05.16 | 8 @  | 1         |                                         |         |   |
|                                                                                                    | -<br>-      |             |      |       |       |       |      |           |                                         |         |   |
| 我的克赛     我的克赛     我们有多少。     我们有多少。     我们有多少,     我们有多少,     我们有少,     我们有少,     我们有少,     我们有少,     我们有少,     我们有少,     我们有少,     我们有少,     我们有少,     我们有少,     我们有少,     我们有少,     我们有少,     我们有少,     我们有少,     我们有少,     我们有少,     我们有少,你们有少,     我们有少,     我们有少,     我们有少,     我们有少,     我 | 个人信息        |             | 小白   |       |       |       |      |           |                                         | 修改 ~    |   |
| ▲ 我的团队                                                                                                    | 手机号         |             |      |       |       |       |      |           |                                         | 修改 ~    |   |
| ■ 我的学习                                                                                                    | 密码修改        |             |      |       |       |       |      |           |                                         | 修改 ~    |   |
| 10 共美次氏                                                                                                    | 绑定社交        | 账号          | 未绑定  |       |       |       | 点击   | ·<br>讲夫墳写 | 带*的必值                                   |         |   |
| ♥ 未首以以                                                                                                    | 绑定银行        | 账号          | 未绑定  |       |       |       | Alle |           | ж. С. С. С. С. Т.                       | 修改 ~    |   |
| ▲ 成长体系                                                                                                    |             |             |      |       |       |       |      |           |                                         |         |   |
| ○ 个人设置                                                                                                    |             |             |      |       |       |       |      |           |                                         |         |   |
| ▲ 我的消息                                                                                                    |             |             |      |       |       |       |      |           |                                         |         |   |

图 7 进入补充个人信息

3、所有团队成员完善信息后,报名页面会显示"报名成功",如图 8,报名步骤完成了。

| ○                     |                  |                           |         | ④<br>下载认证表 | (     |
|-----------------------|------------------|---------------------------|---------|------------|-------|
|                       | /                |                           |         | 这两步直接      | 安跳过忽略 |
| 团队 2 搜索               | 2023年7<br>这种状态才可 | 大中物理教育衔接研究课题<br>[[以提交项目作品 |         |            |       |
| 202305161815806250001 | 1/5              |                           |         |            |       |
|                       | 1/3              |                           |         |            |       |
|                       | 点击认              | 反回首页提交项目作的                | 品       |            |       |
| $\langle$             | 返回首页 上一步         | トーガ 提交付                   | 作品 安全退出 |            |       |

图 8 报名成功

# 步骤二:上传作品(项目提交)

1、团队状态显示为报名成功才可提交作品,在大赛官网首页点击提交作品进入,如图 9。

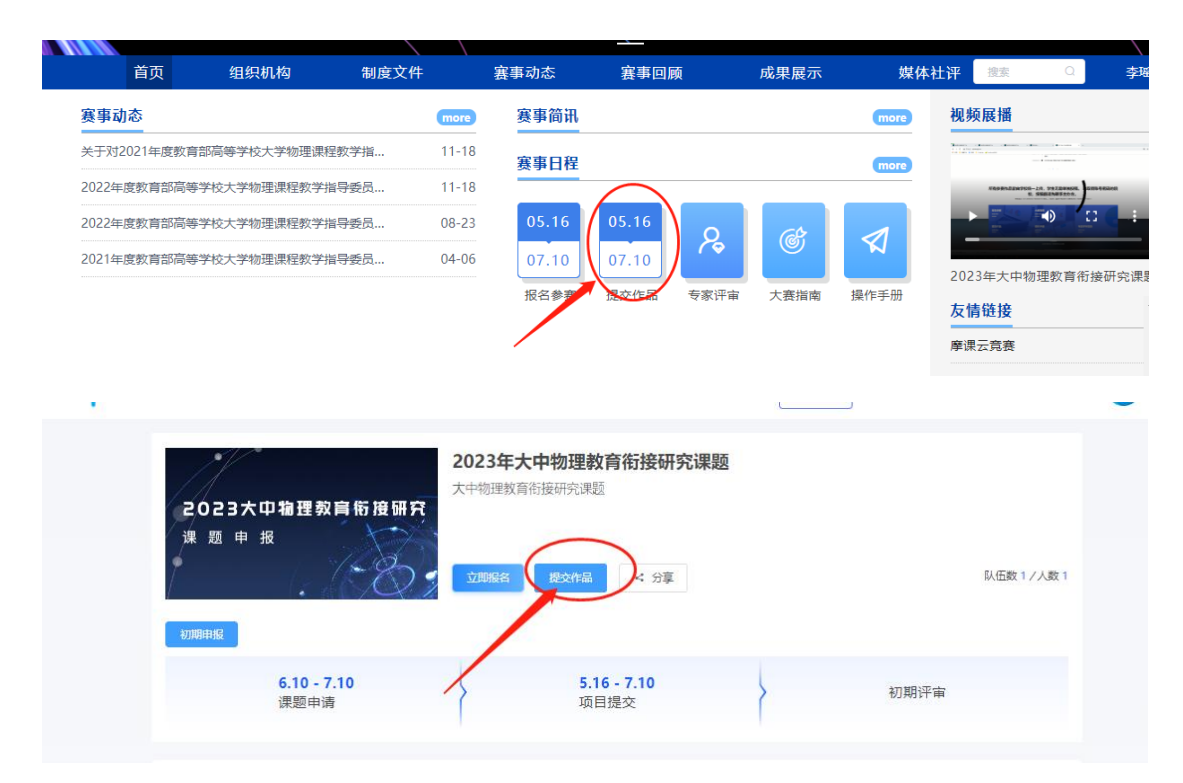

图 9 提交作品

2、选择赛项(竞赛名称),申报团队,提交,如图10。

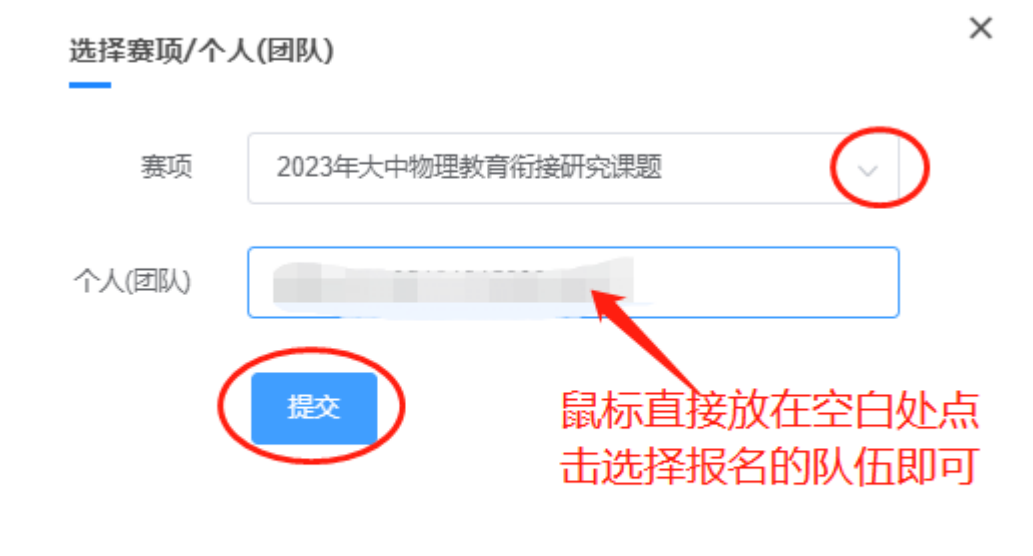

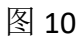

3、提交初期申报项目附件,如图 11。

| 1                                                  |        | 提交 |
|----------------------------------------------------|--------|----|
| <b>作品提交须知:</b><br>必须提交有单位盖章的申报书,否则初                | 为申报无效  |    |
| * 作品名称:     项目名称       英文名称:                       |        |    |
| 上传附件:                                              | 项目作品附件 |    |
| * 【必选】项目申报书 (pdf格式)<br>停<br>将文件拖到此处,或点击上<br>文档信息完整 | ¢      |    |
|                                                    |        |    |

# 图 11 申报书上传

4、查看作品上传情况,是否提交成功,作品展示页面点开查看,如图12。

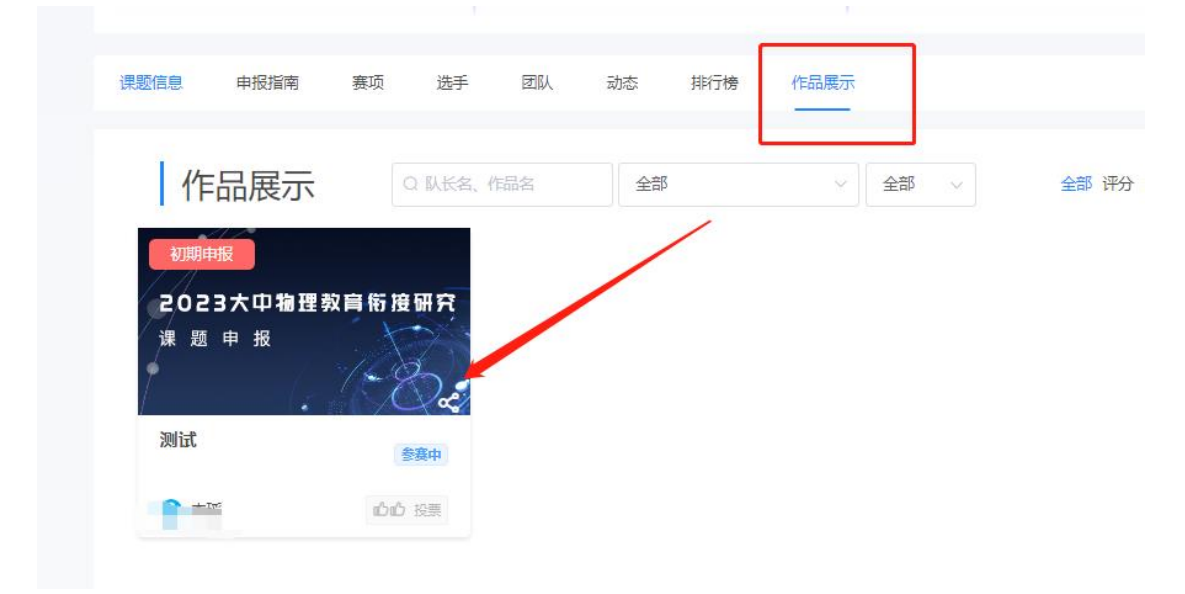

图 12

在提交作品时间范围内,可以在重新修改调整作品上传,具体操作如图13。

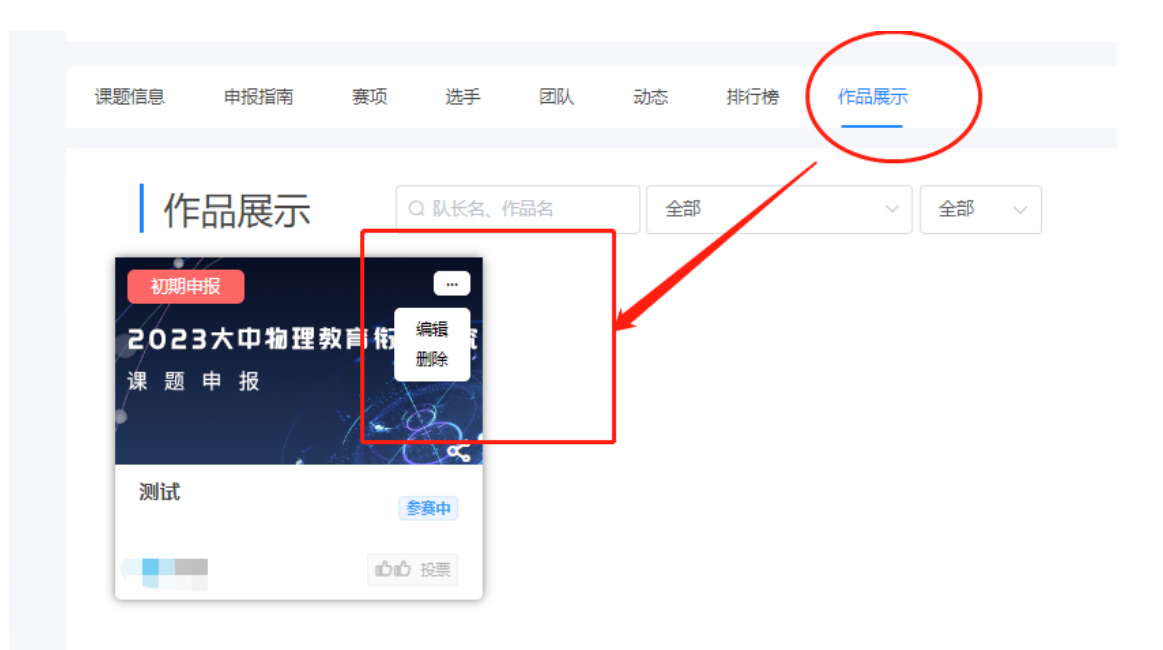

图 13